# Подключение услуги Vega Phone Предоплата

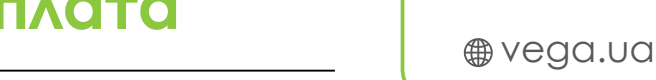

Служба поддержки: с телефонных линий Vega – 177; (044) 507 00 00 Киев; (056) 378 00 00 Днепр

### Подключение услуги

#### Шаг 1. Заявка на подключение

На странице услуги <u>Vega Phone Предоплата</u> оформите заявку.

Обратите внимание все поля являются обязательными для заполнения.

Внимательно заполняйте данные своего электронного адреса, так как именно на этот адрес Вы получите информацию о пользовании Вашим новым номером.

После внесения всех данных и подтверждения об ознакомлении с Условиями и порядком предоставления услуг, нажмите кнопку «Заказать».

| DNO     |  |
|---------|--|
|         |  |
| Email   |  |
| +38 (0) |  |

#### Шаг 2. Получение информации о подключении

Сразу же после оформления заявки на указанный мобильный номер телефона придет **SMS с номером заявки.** В течении нескольких минут на указанный Вами адрес электронной почты придет письмо с информацией о доступе

к Личному кабинету пользования услугой.

# Шаг 3. Информация в личном кабинете

Войдите в **Личный Кабинет** используя <u>логин</u> и пароль из электронного письма.

| Логин, етаії или номер лицевого счета |      |
|---------------------------------------|------|
| Пароль                                |      |
| Пароль                                |      |
| Восстановить пароль                   |      |
| Запомнить меня                        | вход |

Войдя в Личный Кабинет Вы увидите свой <u>номер телефона</u> и номер лицевого счета:

На этом этапе статус Вашей телефонной линии будет «Неактивна», баланс счета – 0 грн.

|                                           |     | 10.05.2018 Orm               | coorts                    |          |           |                             |
|-------------------------------------------|-----|------------------------------|---------------------------|----------|-----------|-----------------------------|
| <ul> <li>IP tenepolekas zarkos</li> </ul> | - ( | Регистраци<br>10.05.2018 Оти | ия в Личном кабинет       | e        |           | 22                          |
| 8 профиль                                 |     |                              |                           | ~        |           |                             |
| 🚍 финансовая информация                   | ~ / | Цоговор N <sup>o</sup>       | 6731                      |          | Упра      | авление лицевым             |
|                                           | - N | Your Name                    |                           |          | счет      | гом                         |
|                                           |     | латус лиценого счета         | Блокорована               |          | A Plan    | енить контактные данные     |
| 🗄 АКЦИИ                                   | ¥   | баланс О гон пополн          | ARTS CHET (?) Hectpyscust |          | 🔒 Упра    | авление персональным кодом  |
|                                           | _   |                              | C                         |          | 🖘 Norry   | учение документов на е-mail |
| 📰 VEGA                                    |     |                              |                           |          | = fion    | CRUTE CHET                  |
| SMS-бал                                   | анс |                              |                           |          |           |                             |
|                                           | 3   | /слуги лицевог               | о счета Q                 |          |           | ЗАХАЗАТЬ НОВУЮ УСЛУГУ       |
|                                           |     |                              |                           |          |           |                             |
|                                           | н   | asoanne 🗸                    | Тариф 🛩                   | Статус 🗸 | Абонглата |                             |

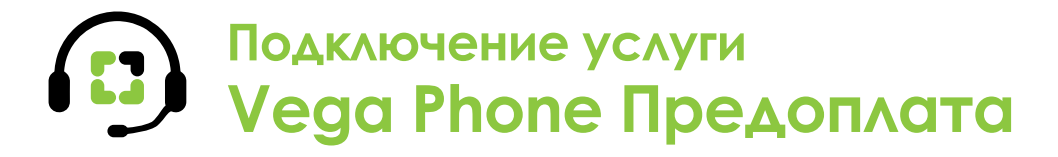

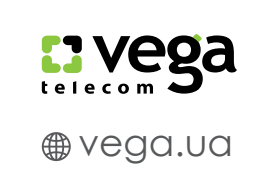

Служба поддержки: с телефонных линий Vega – 177; (044) 507 00 00 Киев; (056) 378 00 00 Днепр

#### Шаг 4. Оплата

Если Вы успешно вошли в Личный кабинет и увидели все данные из Шага 3 – Ваш новый номер почти готов к использованию.

Воспользуйтесь любой удобной системой электронной оплаты счетов и пополните Ваш счет (по номеру телефона или лицевого счета) на необходимую сумму. Минимальная сумма первого платежа = сумма абонентской платы согласно тарифному плану + плата за подключение (1 грн с НДС). Как правило деньги поступают на счет в течении нескольких минут.

После поступления денежных средств услуга активируется.

Если платеж был совершен через кассу банка – для активации услуги, после поступления средств, выполните действия Шага 5 – Активация услуги, с ручной активацией

#### Шаг 5. Активация услуги

Выполнить в случае совершения первой оплаты через кассу банка, а не электронными платежными средствами. Еще раз войдите в Личный Кабинет. Нажмите на «Управление услугой» в параметрах вашей телефонной линии.

| SMS-баланс                                          | Услуги лицевого                                              | счета Q                 | ЗАКАЗАТЬ НОВУЮ УСЛУГУ |                    |                                          |  |
|-----------------------------------------------------|--------------------------------------------------------------|-------------------------|-----------------------|--------------------|------------------------------------------|--|
|                                                     | Название 🗸                                                   | Тариф 🗸                 | Статус 🗸              | Абонплата          |                                          |  |
|                                                     | IP телефонная линия<br>ПРОВ. ГУЦАЛА ЄВГЕНА<br>(КУТУЗОВА) Б.3 | Vega Phone Derxik       | Неактивна             | 35.00 грн          | Управление услугой                       |  |
| Нажмите на кнопку « <b>Активиро-</b><br><b>ть».</b> | Услуга IP телефонная линия -                                 |                         |                       | Управление услугой |                                          |  |
|                                                     | Тарифный план                                                | Vega Phone Легкий       |                       | C AKTI             | вировать                                 |  |
| Ваша линия в течении 5 минут                        | Екемесячная абонентская<br>плата                             | <b>35.00</b> грн. с НДС |                       | 🖽 Дета             | лизсция звонков                          |  |
| дет включена.                                       | Статус услуги                                                | Неактивна               |                       | Прос<br>на мест    | мотр использованных секунд<br>пые звоню: |  |
|                                                     | SIP-Логия                                                    | 2511773985034           |                       | € Cue              | а пароля                                 |  |
|                                                     | Сервер                                                       | vg1.vegatele.com        |                       |                    |                                          |  |

### Шаг 6. Установка приложения Vega Phone

вать».

будет вклю

Войдите в магазин приложений, скачайте и установите Vega Phone на свои устройства с ОС Android™ (версия 4 и выше) или iOS™ (версия 8.1 и выше).

# Активация приложения Vega Phone

С С Инструкция для Android™

Служба поддержки: с телефонных линий Vega – 177; (044) 507 00 00 Киев; (056) 378 00 00 Днепр

### Настройка при∧ожения на устройстве с ОС Android™

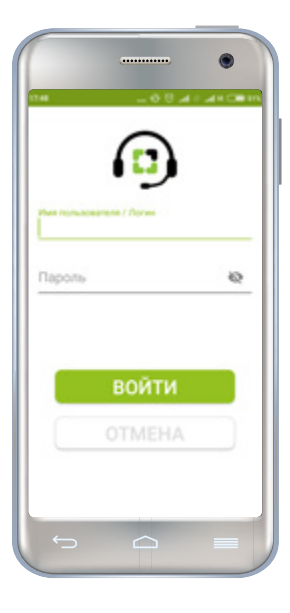

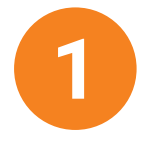

После установки Приложения из Google Play Маркет (поиск приложения в Маркете – введите в строку поиска Vega Phone) вам достаточно ввести логин и пароль от Личного кабинета. В качестве логина используйте e-mail или номер лицевого счета

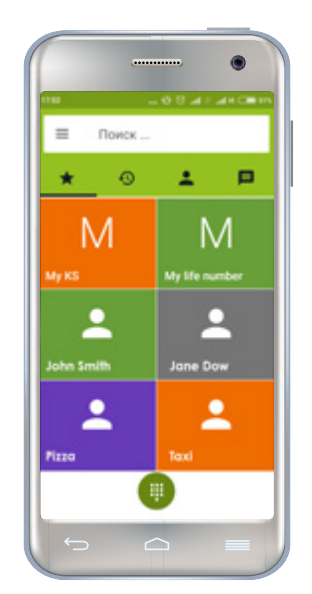

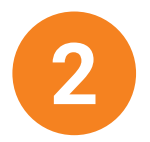

После авторизации, вы попадаете на вкладку «Избранные», она будет заполняться по мере совершения звонков через Приложение

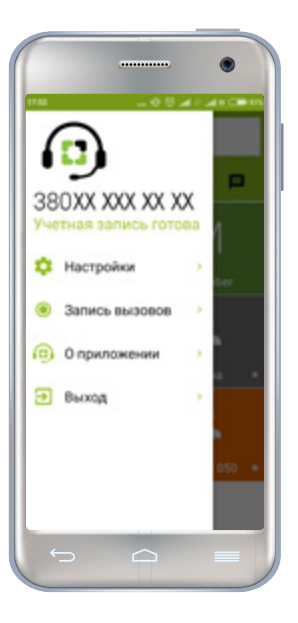

# 3

Зайдите в Меню Приложения и, как только статус Учетной записи сменится на «Учетная запись готова», вы сможете пользоваться услугами IP-телефония от Vega

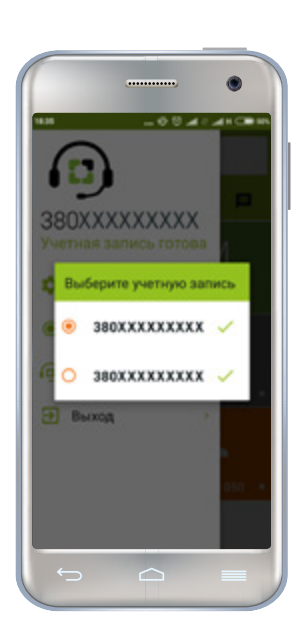

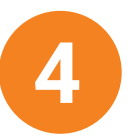

Если в Личном кабинете вы зарегистрировали несколько учетных записей, то при нажатии на номер телефона в Меню Приложения, откроется перечень всех доступных вам записей. Здесь вы можете выбирать какую учетную запись сделать основной (с какого номера совершать звонки)

### важно

- Приложение работает по сети интернет от любого интернет-провайдера, но услуга SIPтелефонии может быть недоступна из-за ограничений сети некоторых провайдеров.
- Функционал обмена сообщениями (чата) и статусов в сети находится в разработке и пока недоступен. О реализации сообщим дополнительно.
- Видео звонки работают только между абонентами Vega, пользующимися данным приложением, в рамках одного города. Этот сервис очень чувствителен к скорости

передачи данных, поэтому если она не высока, видео лучше отключить. Качество видео зависит от Интернета и настроек оборудования.

- Стоимость звонков согласно тарифного плана услуги, с которой связана учетная запись.
- Может взиматься плата за «передачу данных», согласно тарифов вашего оператора.
- Храните логин и пароль от Личного кабинета в тайне и не передавайте его третьим лицам!
- Вам доступны местные звонки (по городу), междугородние по Укра-

ине и на номера мобильных операторов Украины, а также номера 0-800, справочные и экстренные службы. Международные звонки и звонки на номера 0-900, 0-700 в данной услуге не предоставляется. Входящие звонки на Ваш номер не ограничиваются.

- В случае нулевого или отрицательного баланса исходящие вызовы блокируются (за исключением экстренных служб), входящие звонки – доступны. Если нулевой или отрицательный баланс сохраняется на протяжении 6 месяцев – услуга отключается.
- Для тарифных планов «Легкий» и «Универсальный» действует лимит на время исходящих звонков в течении суток. Это время составляет 30 минут. В случае достижения лимита – на Вашем номере исходящие звонки будут заблокированы до 00:00 следующих суток. Если у Вас есть необходимость звонить больше – пожалуйста, посетите наш Центр обслуживания, и оформите подключение с такими же тарифными условиями, но без суточного лимита. Для оформления Вам нужно будет предъявить необходимые документы

## Активация приложения Vega Phone

Служба поддержки: с телефонных линий Vega – 177; (044) 507 00 00 Киев; (056) 378 00 00 Днепр

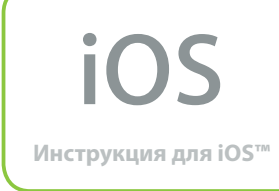

\*Версия iOS 8.1 и выше

### Настройка при∧ожения на устройстве с ОС iOS™

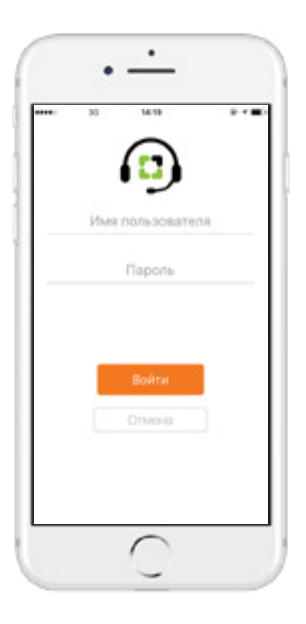

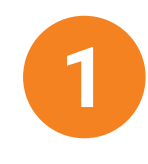

После установки Приложения из Арр Store (поиск приложения в Арр Store – введите в строку поиска Vega Phone) вам достаточно ввести логин и пароль от Личного кабинета. В качестве логина используйте e-mail или номер лицевого счета

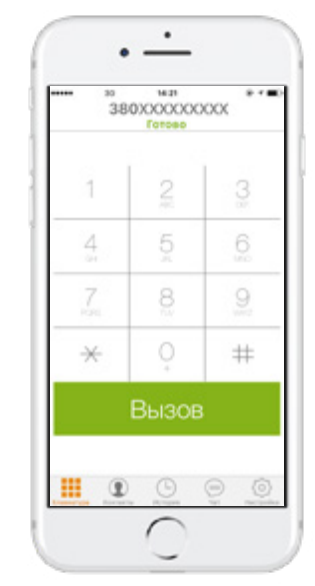

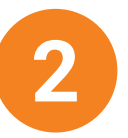

После авторизации вы попадаете на вкладку «Клавиатура». Как только статус Учетной записи сменится на «Готово», вы сможете пользоваться услугами IPтелефония от Vega. В нижней части экрана телефона находится весь функционал приложения, который состоит из: «Клавиатура», «Контакты», «История», «Чат», «Настройки»

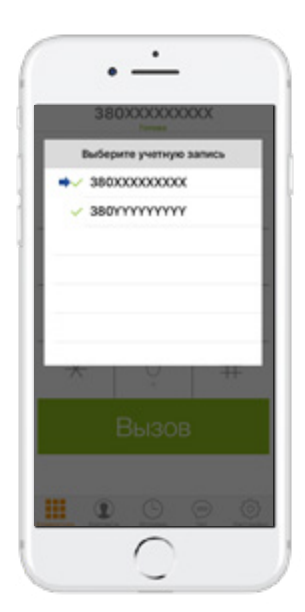

3

Если в Личном кабинете вы зарегистрировали несколько учетных записей, то, при нажатии на номер телефона в верхней части вкладки «Клавиатура», откроется список учетных записей, где вы сможете выбрать основную (с какого номера совершать звонки).

### ВАЖНО

- Приложение работает по сети интернет от любого интернет-провайдера, но услуга SIPтелефонии может быть недоступна из-за ограничений сети некоторых провайдеров.
- Функционал обмена сообщениями (чата) и статусов в сети находится в разработке и пока недоступен.
   О реализации сообщим дополнительно.
- Видео звонки работают только между абонентами Vega, пользующимися данным приложением, в рамках одного города. Этот сервис очень чувствителен к скорости

передачи данных, поэтому если она не высока, видео лучше отключить. Качество видео зависит от Интернета и настроек оборудования.

- Стоимость звонков согласно тарифного плана услуги, с которой связана учетная запись.
- Может взиматься плата за «передачу данных», согласно тарифов вашего оператора.
- Храните логин и пароль от Личного кабинета в тайне и не передавайте его третьим лицам!
- Вам доступны местные звонки (по городу), междугородние по Укра-

ине и на номера мобильных операторов Украины, а также номера 0-800, справочные и экстренные службы. Международные звонки и звонки на номера 0-900, 0-700 в данной услуге не предоставляется. Входящие звонки на Ваш номер не ограничиваются.

- В случае нулевого или отрицательного баланса исходящие вызовы блокируются (за исключением экстренных служб), входящие звонки – доступны. Если нулевой или отрицательный баланс сохраняется на протяжении 6 месяцев – услуга отключается.
- Для тарифных планов «Легкий» и «Универсальный» действует лимит на время исходящих звонков в течении суток. Это время составляет 30 минут. В случае достижения лимита – на Вашем номере исходящие звонки будут заблокированы до 00:00 следующих суток. Если у Вас есть необходимость звонить больше – пожалуйста, посетите наш Центр обслуживания, и оформите подключение с такими же тарифными условиями, но без суточного лимита. Для оформления Вам нужно будет предъявить необходимые документы